標題

COVID-19 の影響下におけるシップリサイクルに関する 欧州規則への対応について - その2

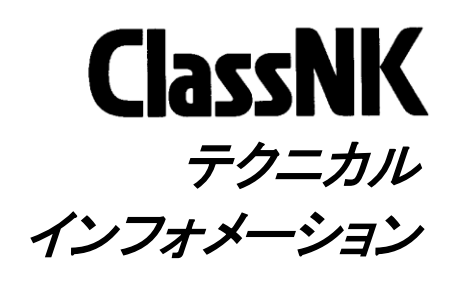

No. TEC-1225 発行日 2020年12月25日

各位

ClassNK テクニカルインフォメーション No.1224 にて、COVID-19の制限を考慮した欧州委員会の通知と、旗国の合意を条件に"semi-completed IHM" (VSCPの審査が完了)を所持する船舶に対し、2021年6月30日を限度とし最大4か月間有効な条件付き適合鑑定書を発行する取り扱いをご案内いたしました。

その一方、有効な IHM を未所持の船舶が 2020 年 12 月 31 日以降に EU 加盟国に寄港する際、船舶所有者または船長は、IHM("semi-completed IHM"を含む)及び証書または適合鑑定書を取得するための可能な措置が講じられたという証拠として、"a service contract for sampling or a survey(欧州委員会通知から引用)"や"semi-completed IHM"を取得できなかった理由を証明する書類等を、検船時に提示する事が求められます。

弊会では、上記に該当するケースにおける書面確認の一助となるべく、弊会にシップリサイクル適合 認証をお申込みいただき、「目視/サンプリングチェック計画(VSCP: Visual/Sampling Check Plan)」が 提出されている船舶に対して、シップリサイクル適合認証の状況を説明するレター(IHM status letter) を個船毎に提供いたします。

弊会船級船の個船毎のレターは、弊会インターネット情報サービス「NK-SHIPS」に掲載しており、お 客様ご自身にてダウンロードしていただく事が可能です。ダウンロード手順等の詳細は添付資料をご 参照ください。

他船級船に関しては、「NK-SHIPS」ではご利用いただけませんので、弊会船舶管理システム部までお問い合わせ下さい。

なお、本レターは欧州域内の検船時に求められる証明の一部分に過ぎず、本レター以外の書類の 提示も求められている事にご留意ください。

(次頁に続く)

NOTES:

- ClassNK テクニカル・インフォメーションは、あくまで最新情報の提供のみを目的として発行しています。
- ClassNK及びその役員、職員、代理もしくは委託事業者のいずれも、掲載情報の正確性及びその情報の利用あるいは依存により 発生する、いかなる損失及び費用についても責任は負いかねます。
- バックナンバーは ClassNK インターネット・ホームページ(URL: www.classnk.or.jp)においてご覧いただけます。

なお、本件に関してご不明な点は、以下の部署にお問い合わせください。

一般財団法人 日本海事協会 (ClassNK)

本部 管理センター 船舶管理システム部 環境部門

- 住所: 東京都千代田区紀尾井町 4-7(郵便番号 102-8567)
- Tel.: 03-5226-2076
- Fax: 03-5226-2174

E-mail: smd-env@classnk.or.jp

添付:

1. 「IHM status letter ダウンロード手順」

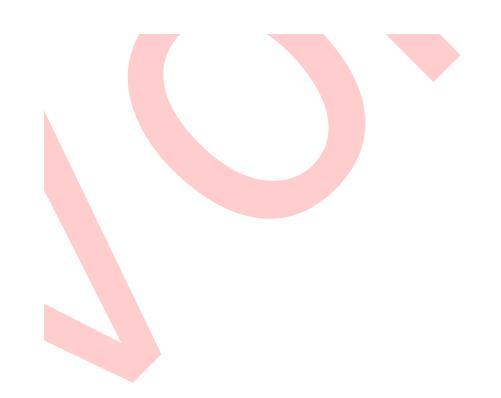

IHM status letter ダウンロード手順

IHM status letter をダウンロードするには、本会「NK-SHIPS」サービス利用登録が必要です。利用 登録がお済みでない場合、以下の申込書に必要事項を記載のうえ、弊会情報技術部までご送付くださ い。NK-SHIPS インターネット利用申込書(Word)

 以下のログイン URL からウェブサービスポータルログイン画面を開き、「ユーザーID、パスワード 及び画像認証パスワード」を入力してログインして下さい。

ログイン URL: <u>https://portal.classnk.or.jp/portal/indexj.jsp</u>

| ClassNK ウェブサービス<br>NIPPON KAIJI KYOKAI |                                                  | 日本語  English                                                                                                    |
|----------------------------------------|--------------------------------------------------|----------------------------------------------------------------------------------------------------|
| ユーザーID<br>パスワード                        | 4538 ② 変更<br>画像認証 上記文字をご入カ<br>(ださい(必須)<br>LOG IN | <ul> <li>パスワードを忘れた方はこちら</li> <li>ログイン方法について(HELP)</li> <li>以下のウェブサービスをご利用の際は下<br/>記対応ブラウザをご利用ください。</li> <li>それ以外のブラウザでは正しく動作しない可能性があります。</li> <li>Microsoft Internet Explorer</li> <li>Google Chrome</li> <li>Firefox</li> </ul> |

(パスワードがご不明の場合、「パスワードを忘れた方はこちら」リンクをクリックしてください。 「ログイン方法について(HELP)」をクリック頂くとログイン方法の詳細がご覧頂けます。)

2) ログインされますと、利用可能なサービス一覧が表示されますので、「NK-SHIPS 船舶情報検索サービス」の"Go to Web Service"をクリックして下さい。

|   | ClassNK ウェブサービス                                                          | n non non name<br>Anno 160 ann an Anno<br>Anno ann an Anno ann an Anno | 日本語 English                                                                |
|---|--------------------------------------------------------------------------|------------------------------------------------------------------------|----------------------------------------------------------------------------|
|   | ウェブサービスメニュー                                                              | LOG OUT                                                                | <ul> <li>● <u>パスワード変更</u></li> <li>● <u>パスワード管理</u></li> </ul>             |
|   | <ul> <li>e-Application オンライン検査・審査申し込みサービス</li> <li>詳細とお問い合わせ先</li> </ul> | Go to Web Service                                                      | 以下のウェブサービスをご利用の際は下<br>記対応ブラウザをご利用ください。<br>それ以外のブラウザでは正しく動作しな<br>い可能性があります。 |
| Ī | <ul> <li>NK-SHIPS 船舶情報検索サービス</li> <li>詳細とお問い合わせ先</li> </ul>              | Go to Web Service                                                      | - Microsoft Internet Explorer<br>- Google Chrome<br>- Firefox              |
|   | <ul> <li>PrimeShip - HULLCare 船体保守情報サービス</li> <li>詳細とお問い合わせ先</li> </ul>  | Go to Web Service                                                      |                                                                            |
|   | <ul> <li>● PrimeShip - GREEN/EEOI EEOI計算分析システム</li> <li></li></ul>       | Go to Web Service                                                      |                                                                            |

3) Top Menu内、"List of ships"をクリックして下さい。

| SHIPS : Tao Menu                                                                                                    |                                                                                                    |                                                                                                    |  |  |  |  |  |  |  |  |
|----------------------------------------------------------------------------------------------------|----------------------------------------------------------------------------------------------------|----------------------------------------------------------------------------------------------------|--|--|--|--|--|--|--|--|
|                                                                                                    |                                                                                                    |                                                                                                    |  |  |  |  |  |  |  |  |
| Links                                                                                                    | Menu                                                                                                    | Terms & Conditions                                                                                                    |  |  |  |  |  |  |  |  |
| ClassINC-> Desclare2> Register 05-8 Register 05-8 Register 05-9 Register 05-9 Register | Status           List of achieves.           List of achieves.           Per devicer's access to the step under your management.           Devices the aspication form from the below tork and pass its<br>to the owners of the step under your management.           Application for Owner's access-togotian<br>Application for Owner's access-togotian         Image: Image: Image | <ol> <li>No taskilly shall be assumed on the part of the "Society, any<br/>of the officers, resployees or any other periodic associated<br/>with Casality. Is any leave a damage that is the<br/>probability of the start of the probability of the<br/>probability. Use of IV-CHEPT Scatter Start programs of the<br/>officers and the start of the properties in the start<br/>of other scatters and the start of the start of the<br/>other scatters and the start of the start of the<br/>other scatters and the start of the start of the<br/>other scatters and the start of the start of the<br/>other scatters and the start of the start of the<br/>other scatters and the start of the start of the<br/>NGC effect of the start of the start of the<br/>NGC effect of the start of the start of the<br/>other scatters and the start of the start of the<br/>Other Scatter Scatters and the start of the<br/>other scatters and the start of the start of the<br/>other scatters and the start of the start of the<br/>other scatters and the start of the start of the<br/>other scatters and the start of the start of the<br/>other scatters and the start of the start of the<br/>other scatters and the start of the start of the<br/>other scatters and the start of the start of the other<br/>the start scatters and the start of the start of the<br/>other scatters and the start of the start of the start of the<br/>other scatters and the start of the start of the start of the<br/>other scatters and the start and start of the other<br/>starts scatters and starts and starts the other start<br/>starts and starts and starts manual starts the other starts and<br/>starts and the starts and starts. The starts of the<br/>number is measured on others and the starts and starts the other<br/>scatters and the starts and starts. The starts of the<br/>number is measured on others and the starts and starts the<br/>number of the starts and starts. The starts and<br/>starts and the starts and starts the starts the starts and<br/>starts.</li> </ol> |  |  |  |  |  |  |  |  |

4) 管理船一覧から目的の船舶の船名をクリック(選択)し、Certificates をクリックして下さい。

| Cl              | assNK Company Particulars      | Certificates | Status  | History  | ACS       | Doc  | <b>S</b> MC   | ISC MLC        | と HULLCare M<br>sh 日本語 Print | Close                  |
|-----------------|--------------------------------|--------------|---------|----------|-----------|------|---------------|----------------|------------------------------|------------------------|
| List<br>Fleet I | of Ships<br>Name:KAIJI SENPAKU |              |         |          |           |      | C             | SV File Downlo | ad ALL V Search              | Hint<br>otal 3 Records |
| No.             | Ship Name                      | Class No.    | IMO No. | Status   | Condition | Flag | Ship Type     |                | SM Management Company        |                        |
| 1               | NK MARU No.1                   | NK 123456    | 9876543 |          |           | \$GP | CONTAINER CAR | RIER           | KAIJI SENPAKU                |                        |
| 2               | NK MARU No.2                   | NK 234567    | 8765432 | 90       |           | JPN  | VEHICLES CARR | IER            |                              |                        |
| 3               | NK MARU No.3                   | NK 345678    | 7654321 | <u> </u> |           | PAN  | BULK CARRIER  | 1              | KAIJI SENPAKU                |                        |

5) 画面内の一番下「Others」内の「IHM Letter」の Cert No. (青字の数字)をクリックするとファイ ルが開きますのでお使いの PC に保存してください。

|                                                                   | any <b>P</b> artic      | ulars Certific | ates        | Status History ACS Hull surv | ey Damage          | P sc D    | ос           | SMC                  | SSC               | MLC         |  |
|-------------------------------------------------------------------|-------------------------|----------------|-------------|------------------------------|--------------------|-----------|--------------|----------------------|-------------------|-------------|--|
| CIDDDIVIN Search                                                  | <u>n</u> > <u>Advar</u> | nced Search    | <u>&gt;</u> | ist of Ships                 |                    | En        | glish        | 日本語                  | Print             | Close       |  |
| Certificates Anniversary Date : 23 Sep Hint                       |                         |                |             |                              |                    |           |              |                      |                   |             |  |
| Ship's Name. NK MAKU No.3<br>IMO No.7654321 / Class No. NK 345678 |                         |                |             |                              |                    |           |              |                      |                   |             |  |
| Class                                                             |                         |                |             |                              |                    |           |              |                      |                   |             |  |
| <u>Certificate</u>                                                | HSSC                    | <u>Kind</u>    |             | <u>Cert No</u>               | Expiry Date        | Extended  | Note         | e-Certific<br>e-Cert | ate<br>Issue Date | Last Update |  |
| Class Certificate                                                 | Applied                 | Final          |             | PS20040901-CLS               | 23 Sep 2019        |           |              | Applied              |                   |             |  |
| Installation Certificate                                          | N/A                     | Final          |             | PS20040901-INST              |                    |           |              | Applied              | 24 Jun 2010       | 24 Jun 2010 |  |
| Statutory                                                         |                         |                |             |                              |                    |           |              |                      |                   |             |  |
| Certificate                                                       | HSSC                    | Kind           |             | Cert No                      | Expiry Date        | Extended  | Note         | e-Certific           | ate               |             |  |
| Load Line                                                         | Applied                 | Final          |             |                              | 23 Sep 2010        |           |              | e-Cert<br>Applied    | Issue Date        | Last Update |  |
| Safety Construction                                               | Applied                 | Final          | H           |                              | 23 Sep 2019        |           |              | Applied              |                   |             |  |
| Safety Equipment                                                  | Applied                 | Interim        |             |                              | 01 Feb 2017        |           |              | Applied              |                   |             |  |
| Safety Radio                                                      | Applied                 | Final          | H           |                              | 23 Sep 2019        |           |              | Applied              |                   |             |  |
| OPP (MARPOL Annex I)                                              | Applied                 | Final          |             |                              | 23 Sep 2019        |           |              | Applied              |                   |             |  |
| SPP (MARPOL Annex IV)                                             | Applied                 | Final          |             |                              | 23 Sep 2019        |           |              | Applied              |                   |             |  |
| APP (MARPOL Annex VI)                                             | Applied                 | Final          |             |                              | 23 Sep 2019        |           |              | Applied              |                   |             |  |
| EE                                                                | N/A                     | Final          |             |                              |                    |           |              | Applied              |                   |             |  |
| Anti Fouling System                                               | N/A                     | Final          |             |                              |                    |           |              | Applied              |                   |             |  |
| Tonnage                                                           |                         |                |             |                              |                    |           |              |                      |                   |             |  |
| Certificate                                                       | HSSC                    | Kind           |             | Cert No                      | Evnin/ Date        | Extended  | Note         | e-Certific           | ate               |             |  |
| UTCS0 Cont                                                        | 1.000                   | <u>rtinu</u>   |             |                              | <u>Expiry Outo</u> | Entonidod | <u>inoto</u> | e-Cert               | Issue Date        | Last Update |  |
| псья сеп.                                                         | -                       | -              |             |                              |                    | -         |              | Applied              | -                 | -           |  |
| Others                                                            |                         |                |             |                              |                    |           |              |                      |                   |             |  |
| Certificate                                                       | HSSC                    | Kind           |             | <u>Cert No</u>               | Expiry Date        | Extended  | Note         | e-Certific<br>e-Cert | lssue Date        | Last Update |  |
| IHM Letter                                                        | N/A                     |                |             | 943988                       |                    |           |              | N/A                  |                   |             |  |
|                                                                   |                         |                | ~           |                              |                    |           |              |                      |                   |             |  |
| (                                                                 |                         |                |             | Download checked certificate |                    |           |              |                      |                   |             |  |
|                                                                   | 数字を                     | クリック           | し           | Download all certificate     |                    |           |              |                      |                   |             |  |
|                                                                   | 71                      | ださい            |             |                              |                    |           |              |                      |                   |             |  |
|                                                                   |                         | 1-000          |             |                              |                    |           |              |                      |                   |             |  |